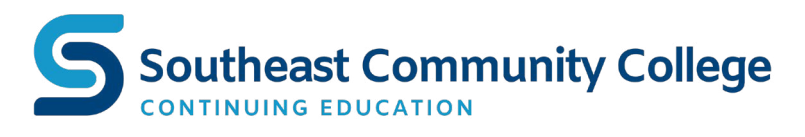

## Registration Instructions for Non-credit Classes

## **ONLINE** AT SOUTHEAST.EDU/CONTINUING

- 1. Click the **Course Search** button.
- 2. Search for a course using the **course title** or **keyword**.
- 3. Click on the course title to view description, notes, prerequisites, requirements, and section listings.
- 4. Select the section and click **Add to Cart**. *Add discount code in cart, if applicable*. You can keep shopping or checkout.
- 5. If you choose to checkout, log in or create an account.
- 6. Click **Continue** to proceed to checkout.
- 7. Enter your credit card information and continue checking out.

You will receive a confirmation email. If there is additional information about the class, it will be included. If you don't see the email, check your junk folder.

If you have problems getting registered, please call 402-437-2700 for assistance.

## Payments Accepted

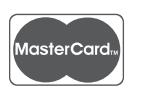

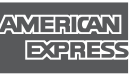

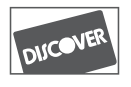

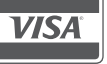